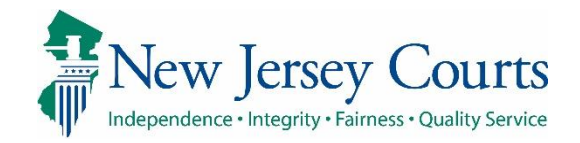

## eCourts Guardianship

# Report Review – Judge Review Overview July 2021

#### **Confidentiality Notice**

eCourts Guardianship contains confidential, protected, and/or legally privileged information. As an authorized user, you consent to abide by the *Terms And Conditions of Access To and Participation In New Jersey Judiciary Electronic Applications* and to take reasonable means to secure the confidentiality and integrity of the information contained in the application. Any unauthorized disclosure, copying, distribution, or similar action taken relating to with regard to guardianship case information is strictly prohibited.

eCourts Guardianship - Report Review - Judge Review

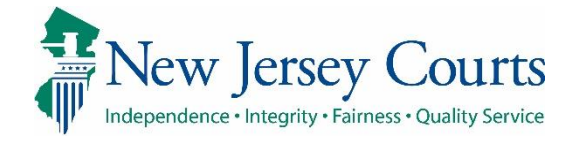

### Contents

| Judge Review Overview         |
|-------------------------------|
| Workbasket/home Screen        |
| Columns                       |
| Workbasket Functions:         |
| Beginning a review9           |
| Review Screen                 |
| Performing a Review           |
| Review Process                |
| Completion of Judge Review    |
| Returning a Review to Finance |
| Saving as Draft               |

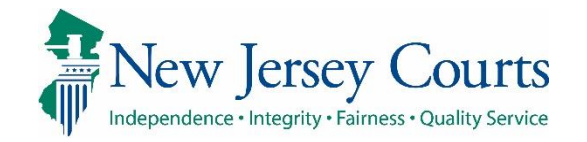

| ·                                                                                                    |                                                                                                    |
|----------------------------------------------------------------------------------------------------|----------------------------------------------------------------------------------------------------|
| Judge Review<br>Overview                                                                                                    | Judiciary eCourts System - Guardianship Home   Help.                                                                                                    |
| This guide is an overview of<br>the Judge Review portion of<br>Report Review.                                                                                                    | New Jersey Courts     Independence - Integrity - Fairness - Quality Service     eCOURTS HOME CASE MANAGEMENT UPLOAD DOCUMENT CASE JACKET                                                                                                    |
| Both judges and judge<br>delegates will be working in<br>the Judge Review level of<br>Report Review.                                                                                                    | Announcements There are no announcements.                                                                                                    |
| The role of Judge Review<br>level users is to confirm or<br>select the appropriate<br>follow-up actions to be<br>implemented when a<br>guardian report contains a<br>problem or issue that<br>requires attention. | Judiciary eCourts System - Guardianship         New Jersey Courts         Independence - Integrity - Fairness - Quality Service         eCOURTS HOME       CASE MANAGEMENT       UPLOAD DOCUMENT       CASE JACKET         Case Search       Report Review         Manage Case       Only alphabetic characters can be entered in name fields. |
| To begin a report review,<br>open the Case Management<br>tab, then click the Report<br>Review tab.                                                                                                    | Search for County Docket Number (exact):       *         OR         Search for Incapacitated Person:       * First Name         * Last Name       Reset         Search                                                                                                    |
|                                                                                                    |                                                                                                    |

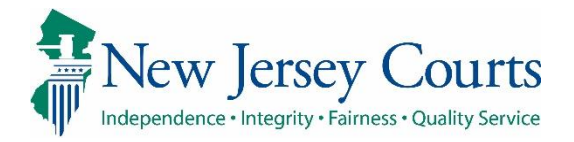

| Workbasket/home<br>Screen                                                                                                    |              |              |           |                 |                          |                            |                      |          |             |
|----------------------------------------------------------------------------------------------------|--------------|--------------|-----------|-----------------|--------------------------|----------------------------|----------------------|----------|-------------|
| Judge Review work takes<br>place in the <b>Case Review</b><br>workbasket.                                                                    | New Report F | Add/Change   | eview Fol | low-Ups         |                          |                            |                      |          |             |
| <b>Note</b> : All users with the same county access see the                                                                                  | C Refresh    | Filed Date 🗢 | County 🖨  | Docket Number ≑ | Report type 🗢            | Current Net Estate Value 🗢 | Status 🖨             | « < Page | 1 of 3 > >> |
| same workbasket.                                                                                                    | >            | 2/5/2020     | Mercer    | 20-00999        | EZ Accounting            | 56,000                     | Pending Judge Review | Emergent | Begin       |
| The <b>New Report Review</b><br>workbasket is for                                                                                            | >            | 6/1/2021     | Mercer    | MER 209-1029    | Comprehensive Accounting | 3,534                      | Judge Review Draft   |          | Continue    |
| volunteers. Judge Review                                                                                                    | >            | 6/4/2021     | Mercer    | MER-349-39392   | Inventory                | 81,001                     | Judge Review Draft   |          | Continue    |
| users see read-only versions<br>of reviews in this<br>workbasket.                                                                            |              |              |           |                 |                          |                            |                      |          |             |
| The <b>Follow-Ups</b> workbasket<br>is for users working on the<br>follow-up actions selected<br>on reviews containing<br>identified issues. |              |              |           |                 |                          |                            |                      |          |             |
| Judges and judge delegates<br>may also work in the Follow-<br>Ups workbasket.                                                                |              |              |           |                 |                          |                            |                      |          |             |

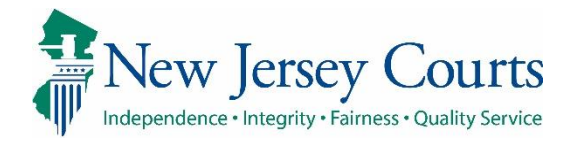

| Columns:                                                                                |                                              |                       |                                    |                                           |                               |                        |             |            |
|-----------------------------------------------------------------------------------------|----------------------------------------------|-----------------------|------------------------------------|-------------------------------------------|-------------------------------|------------------------|-------------|------------|
| <b>Filed Date</b> is the date the report was filed with the Surrogate                   | Filed Date 🖨                                 | Cor                   | unty 🗢 🛛 D                         | Docket Number 🖨 🦷 Rej                     | port type 🗢 Curr              | ent Net Estate Value 🖨 | Status 🖨    | Attention  |
| <b>County</b> : users see cases<br>only from their<br>county/counties                   |                                              |                       |                                    |                                           |                               |                        |             |            |
| <b>Docket Number</b> – eCourts<br>case docket number                                    | <ul> <li>Judge F</li> <li>Judge F</li> </ul> | et defau<br>Review st | atus cases ma                      | :<br>arked Emergent<br>Filed Date (oldest | first)                        |                        |             |            |
| <b>Report Type</b> – report type<br>under review                                        | <ul> <li>All other</li> </ul>                | er Case R             | Review statuse                     | in the order: Ref                         | turned, Emergent, b           | y Filed Date           |             |            |
| Current Not Estate Value                                                                | Filed Date 🖨                                 | County 🖨              | Docket Number 🖨                    | Report type 🖨                             | Current Net Estate Value 🖨    | Status 🖨               | Attention   |            |
| is the most recent value                                                                | 2/5/2020                                     | Mercer                | 20-00999                           | EZ Accounting                             | 56,000                        | Pending Judge Review   | Emergent    | Begin      |
| reported by the guardian                                                                | 6/1/2021                                     | Mercer                | 19-02311                           | EZ Accounting                             | 50,000                        | Pending Judge Review   | r -         | Begin      |
| through a financial report                                                              | 6/3/2021                                     | Mercer                | MER 209-1029                       | Comprehensive Accounting                  | g 3,534                       | Judge Review Draft     |             | Continue   |
| Status - current progression                                                            | 6/4/2021                                     | Mercer                | MER-349-39392                      | Inventory                                 | 81,001                        | Judge Review Draft     |             | Continue   |
| of the review within the                                                                | 5/9/2017                                     | Mercer                | MER2017-126                        | Inventory                                 | 9,800                         | Pending Final Review   | Returned    |            |
| report review process                                                                   | 8/17/2018                                    | Mercer                | MER-12345                          | Inventory                                 |                               | Pending Final Review   | Returned    | Begin      |
| Attention denotes when a                                                                | 1/1/2019                                     | Mercer                | 20-456                             | Inventory                                 | 130,000                       | Pending Final Review   | Emergent    | Begin      |
| review is Emergent (needs                                                               | 1/24/2019                                    | Mercer                | 123-19                             | Annual Report                             | 4,545                         | Final Review Draft     |             | Continue   |
| when a review asap, and<br>Returned by a judge or<br>other user for <b>re-review</b> by | <b>Note</b> : lf an<br>token disp            | issue w<br>lays in th | as identified a<br>ne Attention co | s Emergent at the<br>olumn on the wor     | immediately prece<br>kbasket. | ding level of rev      | view the re | d Emergent |

Finance

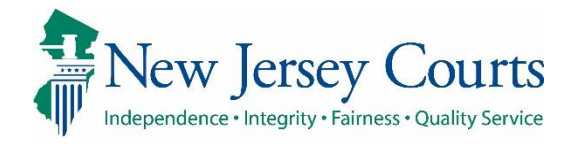

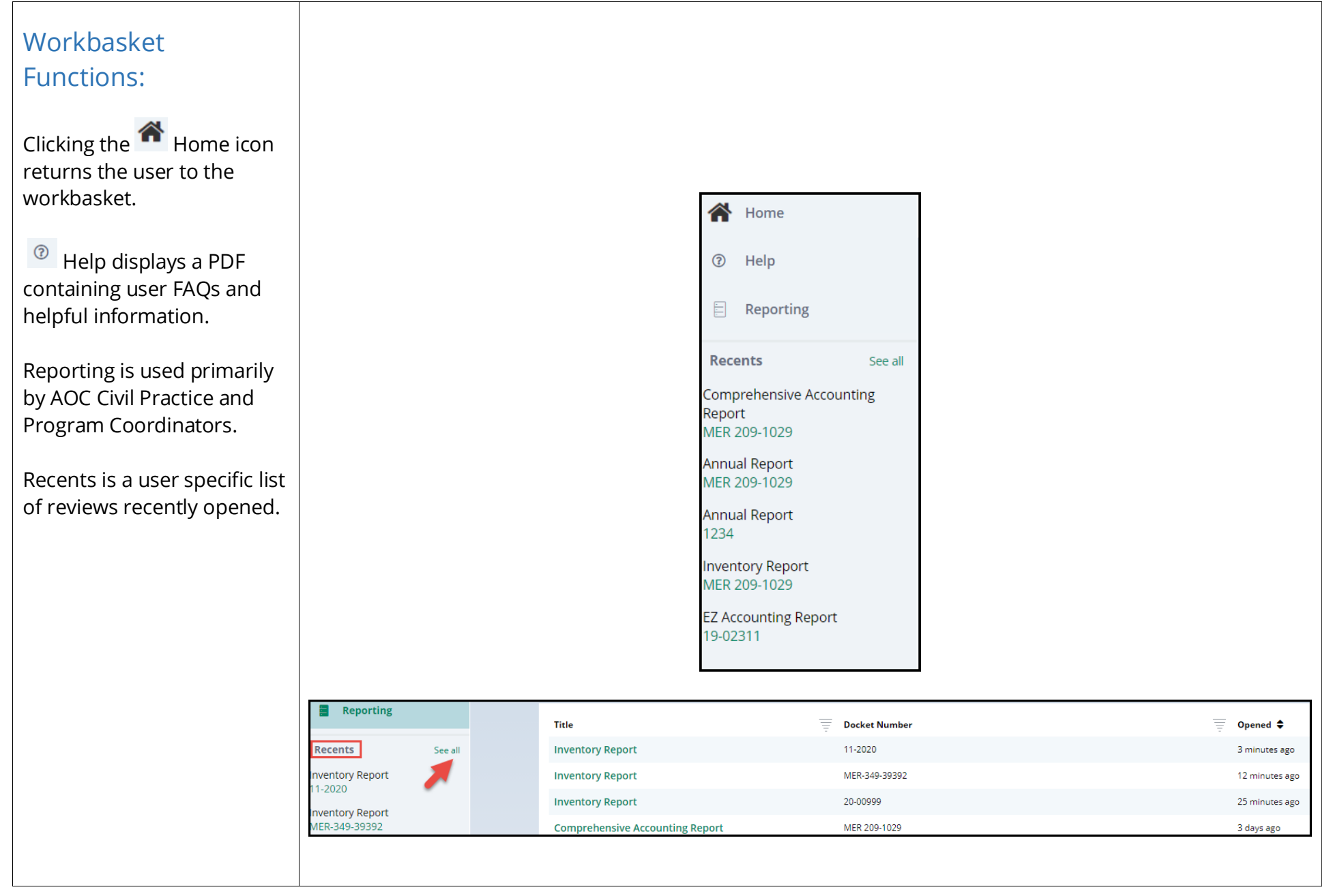

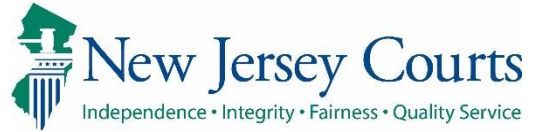

| Filtering the workbasket                                |                     |             |                           |                     |                            |                      |           |       |
|---------------------------------------------------------|---------------------|-------------|---------------------------|---------------------|----------------------------|----------------------|-----------|-------|
| Clicking + Add/Change                                   |                     |             |                           |                     |                            |                      |           |       |
| allows users to search and filter the workbasket.       | + Add/Chang         | e Reset All |                           |                     |                            |                      |           |       |
| To display only reviews in a                            | :                   | Search and  | l Filter                  |                     |                            | ×                    |           |       |
| Judge Review status:                                    | Filed Date 🖨        | Please sele | ct search criteria. All d | riteria are optiona | l fields.                  |                      |           |       |
| <ol> <li>2) Select the 'Review Status'</li> </ol>       | 11/18/2020          | Searc       | h Criteria 🛛 🕘            |                     | Review Status (3)          |                      |           |       |
| 3) Select 'Pending Judge                                | 2/1/2021            | X Rev       | iew Status                | ~                   | Pending Judge Rev          | iew 🗸                |           |       |
| Review' <b>or</b> 'Judge Review<br>Draft'               | 3/4/2021            | + Add Sea   | rch Criteria              | Cancel              | Reset                      | Search               |           |       |
| 4) Click Search                                         | 3/4/2021            |             |                           |                     |                            | h                    |           |       |
| Only the cases for in the selected status will display. | + <u>Add/Change</u> | Reset All   | Review Status : Pendir    | ng Judge Review 🗙   |                            |                      |           |       |
| <b>Note</b> : You may add more                          | ÷                   |             |                           |                     |                            |                      |           |       |
| than one search criteria by                             | Filed Date 🖨        | County 🖨    | Docket Number 🖨           | Report type 🗢       | Current Net Estate Value 🗢 | Status 🖨             | Attention |       |
| Clicking +Add Search<br>Criteria.                       | 2/5/2020            | Mercer      | 20-00999                  | EZ Accounting       | 56,000                     | Pending Judge Review | Emergent  | Begin |
|                                                         | 6/1/2021            | Mercer      | 19-02311                  | EZ Accounting       | 50,000                     | Pending Judge Review |           | Begin |
|                                                         |                     |             |                           |                     |                            |                      |           |       |
|                                                         |                     |             |                           |                     |                            |                      |           |       |
|                                                         |                     |             |                           |                     |                            |                      |           |       |
|                                                         |                     |             |                           |                     |                            |                      |           |       |
|                                                         |                     |             |                           |                     |                            |                      |           |       |

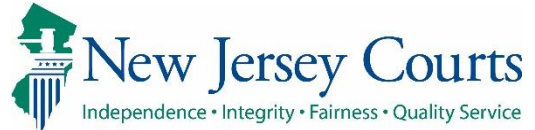

| Searching the workbasket                                                  |                                   | Search and               | l Filter                     | L.                     | e necounting             | ×                    |           |       |
|---------------------------------------------------------------------------|-----------------------------------|--------------------------|------------------------------|------------------------|--------------------------|----------------------|-----------|-------|
| for a specific case.                                                      |                                   | Please select s          | earch criteria. All criteria | a are optional fields. |                          |                      |           |       |
|                                                                           |                                   | Search                   | Critoria                     | D                      | ockat Number             |                      |           |       |
| To search by a specific<br>docket number, name or<br>transaction ID click |                                   | + Add Sear               | et Number<br>ch Criteria     | Cancel                 | 17-110<br>Reset Search   |                      |           |       |
| + Add/Change then choose the                                              |                                   |                          |                              |                        |                          |                      |           |       |
| required criteria and enter                                               | Search by: + Add/Change Reset All | Docket Number : 17-110 × |                              |                        |                          |                      |           |       |
| fne desired value and click<br>'Search'.                                  | C Refresh                         |                          |                              |                        |                          |                      |           |       |
|                                                                           | Filed Date 🗢                      | County 🖨                 | Docket Number 🖨              | Report type 🗢          | Current Net Estate Value | e 🖨 Status 🖨         | Attention |       |
| To clear the filter, click                                                | > 3/16/2020                       | Mercer                   | 17-110                       | Inventory              | 45,454                   | Pending Final Review |           | Begin |
| Reset All.                                                                |                                   |                          |                              |                        |                          |                      |           |       |
|                                                                           |                                   |                          |                              |                        |                          |                      |           |       |
|                                                                           |                                   |                          |                              |                        |                          |                      |           |       |
|                                                                           |                                   |                          |                              |                        |                          |                      |           |       |
|                                                                           |                                   |                          |                              |                        |                          |                      |           |       |
|                                                                           |                                   |                          |                              |                        |                          |                      |           |       |
|                                                                           |                                   |                          |                              |                        |                          |                      |           |       |
|                                                                           |                                   |                          |                              |                        |                          |                      |           |       |
|                                                                           |                                   |                          |                              |                        |                          |                      |           |       |
|                                                                           |                                   |                          |                              |                        |                          |                      |           |       |
|                                                                           |                                   |                          |                              |                        |                          |                      |           |       |
|                                                                           |                                   |                          |                              |                        |                          |                      |           |       |
|                                                                           |                                   |                          |                              |                        |                          |                      |           |       |
|                                                                           |                                   |                          |                              |                        |                          |                      |           |       |

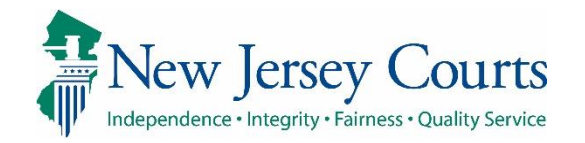

| Pending Judge Review | Begin                                   |
|----------------------|-----------------------------------------|
| Judge Review Draft   | Continue                                |
|                      |                                         |
|                      |                                         |
|                      |                                         |
|                      | Pending Judge Review Judge Review Draft |

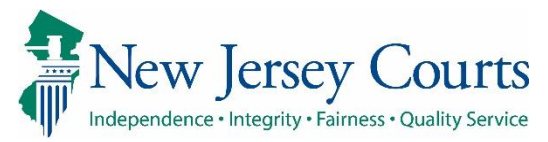

٠

.

٠

#### 삼 Home 🗎 EZ Accounting 🗙 **Review Screen Report Review** Once 'Begin' or 'Continue' has been selected, the Case Information ① review will open in a new Docket Number IP Name Report type Status tab. 19-02311 Daphne Quinn Pending Judge Review **EZ** Accounting Filed Date Initial Estate Value Current Net Estate Value Judgment Date Each review has 3 sections: 02/12/2019 06/01/2021 \$1,000 \$50,000 **Bond Amount** Transaction ID Case Information \$10,000 GMP20213014 Performance area Audit section **Quick Links** Case Jacket | EZ Accounting ( 3 2 **Case Information Section** 1) Basic case information 2) Link to the Case Jacket 3) Link to the report under review Note: The Home or workbasket screen remains available in a separate tab

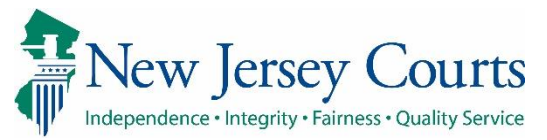

| Performance Area                        | Judge Review Finance Review New Report Review                                                                             |             |  |  |  |  |
|-----------------------------------------|----------------------------------------------------------------------------------------------------|-------------|--|--|--|--|
| 1) Follow-Up action                     | Judge Review                                                                                                    |             |  |  |  |  |
| <b>review</b> – each proposed           | Review any issues identified and confirm or modify proposed follow-up actions.                                            |             |  |  |  |  |
| Follow-Up action is                     | 1. Is the reporting period correct?                                                                                       |             |  |  |  |  |
| reviewed and updated if                 | 2 Is the correct reporting form used?                                                                                     |             |  |  |  |  |
| necessary                               |                                                                                                    | Yes No      |  |  |  |  |
| 2) New Report Review                    | 3. Does the report contain all required information?                                                                      | 💽 Yes 🔵 No  |  |  |  |  |
| results from New Report                 | 4. Do the income and disbursements appear accurate and consistent with the judgment, other orders, and any prior reports? | Yes No      |  |  |  |  |
| Review (volunteer level                 | 5. Do the disbursements match the IP's condition and residential arrangement? O Yes No                                    |             |  |  |  |  |
| 3) Finance Review Tab                   | 6. Were any gifts or donations appropriate and consistent with the judgment, other orders, and any prior reports? Yes No  |             |  |  |  |  |
| displays read-only                      |                                                                                                    |             |  |  |  |  |
| Review                                  | Summary – Schedule B-4., X V                                                                                              |             |  |  |  |  |
| A) Net Estate Value field               |                                                                                                    |             |  |  |  |  |
| for the report under                    | Follow Ups                                                                                                    |             |  |  |  |  |
| review                                  | Significant financial conc X Schedule conference wit X                                                                    |             |  |  |  |  |
| 5) <b>Cancel, Save and Next</b> buttons |                                                                                                    |             |  |  |  |  |
| a. <b>Cancel</b> closes the review      | 11. Net Estate Value (NEV) for this report                                                                                | \$2,000,000 |  |  |  |  |
| b. <b>Save</b> – saves review           |                                                                                                    | 5           |  |  |  |  |
| in progress                             | Cancel                                                                                                    | Save Next   |  |  |  |  |
| c. <b>Next</b> advances the             |                                                                                                    |             |  |  |  |  |
| review                                  |                                                                                                    |             |  |  |  |  |
|                                         |                                                                                                    |             |  |  |  |  |
|                                         |                                                                                                    |             |  |  |  |  |
|                                         |                                                                                                    |             |  |  |  |  |
|                                         |                                                                                                    |             |  |  |  |  |
|                                         |                                                                                                    |             |  |  |  |  |

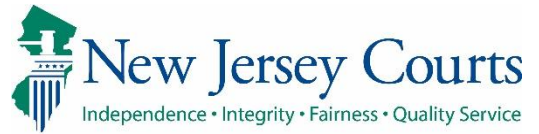

| Read-only Results Tabs –<br>Additional Information    | Judge Review                                                                  | Finance Review New Report Review                                                                                            |             |  |  |  |  |
|-------------------------------------------------------|-------------------------------------------------------------------------------|----------------------------------------------------------------------------------------------------|-------------|--|--|--|--|
| The New Report Review and                             | Finance Revie                                                                 | 2W                                                                                                    |             |  |  |  |  |
| Finance Review tabs in the performance area contain   | 1. Is the reporti                                                             | I. Is the reporting period correct? Ye                                                                                      |             |  |  |  |  |
| read-only views of the results of the prior levels of | 2. Is the correct                                                             | reporting form used?                                                                                                    | Yes         |  |  |  |  |
| review (volunteer and<br>Finance).                    | 3. Does the rep                                                               | 3. Does the report contain all required information? Yes                                                                    |             |  |  |  |  |
|                                                       | 4. Do the incom<br>reports?                                                   | 4. Do the income and disbursements appear accurate and consistent with the judgment, other orders, and any prior Y reports? |             |  |  |  |  |
|                                                       | 5. Do the disbursements match the IP's condition and residential arrangement? |                                                                                                    |             |  |  |  |  |
|                                                       | 6. Were any gift                                                              | s or donations appropriate and consistent with the judgment, other orders, and any prior reports?                           | No          |  |  |  |  |
| The read-only results can also be viewed in the Case  |                                                                               |                                                                                                    |             |  |  |  |  |
| Jacket.                                               | 03/02/2021                                                                    | Report Review - New Report Review RE: Inventory [GMP20212868] GMP20212875 06/10/2021                                        | susan.flynn |  |  |  |  |
|                                                       | 03/02/2021                                                                    | Report Review - Finance Review RE: Inventory [GMP20212868]         GMP20212876         06/10/2021                           | susan.flynn |  |  |  |  |
|                                                       |                                                                               |                                                                                                    |             |  |  |  |  |

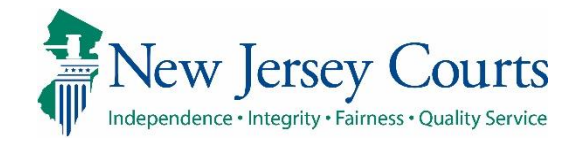

#### Audit Section

Contains a list of all case actions.

#### The **Draft Notes** tab

contains notes entered when a review has been saved as a draft and notes entered if a review was returned to Finance for rereview.

| Audit Draft Notes   |                                                        |                      |
|---------------------|--------------------------------------------------------|----------------------|
| Time                | Description                                            | Performed by         |
| 06/23/2021 02:51 PM | Review Status changed to Pending Judge Review.         | GMSTEST3             |
| 06/23/2021 02:51 PM | Finance Review complete and sent to judge review.      | GMSTEST3             |
| 06/22/2021 03:42 PM | Report Review saved as draft.                          | GMSTEST3             |
| 06/22/2021 03:42 PM | Review Status changed to Finance Review Draft.         | GMSTEST3             |
| 06/22/2021 11:13 AM | New Report Review complete and sent to Finance Review. | srinivas.jaggannagar |
| 06/22/2021 11:13 AM | Review Status changed to Pending Financial Review.     | srinivas.jaggannagar |
| 06/17/2021 09:17 AM | Review Status changed to New Report.                   | gmstest3             |
| 06/17/2021 09:17 AM | New Report Review Created.                             | gmstest3             |

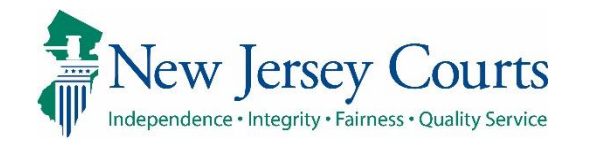

## Performing a Review

Judge Review users *examine* the report and the prior level review results in order to:

- Confirm or select followup actions; or
- Close a review that has issues but does require follow-up action; or
- Return reviews to Finance if there are unaddressed issues in the report under review

**NOTE**: Judge Review users **do not** select or change issues.

| Is the correct reporting form used?<br>Does the report contain all required information? |                                                |       |
|------------------------------------------------------------------------------------------|------------------------------------------------|-------|
| Does the report contain all required information?                                        |                                                | • Yes |
|                                                                                          |                                                | O Yes |
| Do the income and disbursements appear accurate and consistent with the                  | judgment, other orders, and any prior reports? | O Yes |
| Do the disbursements match the IP's condition and residential arrangement                | 1?                                             | O Yes |
| Were any gifts or donations appropriate and consistent with the judgment, o<br>Emergent? | other orders, and any prior reports?           | Yes 🕻 |
| ssues                                                                                    |                                                |       |
| Summary – Schedule B-4 🗙 🗸                                                               | Clear                                          |       |
| illow Lins                                                                               |                                                |       |
| Significant financial conc X Schedule conference wit X                                   | <ul> <li>Clear</li> </ul>                      |       |
| No Follow Up Needed                                                                      |                                                |       |
| comment/Explanation                                                                      |                                                |       |
| Gifts or donations were not appropriate.                                                 |                                                |       |
|                                                                                          |                                                |       |
| Remaining: 110 characters                                                                |                                                |       |

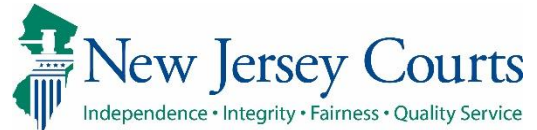

| <b>Review Pr</b> | rocess |
|------------------|--------|
|------------------|--------|

- Review each Yes/No question and answer (no changes can be made)
- Review the follow-up(s) selected
- Confirm the selected follow-up(s) by taking no action **OR**
- 4) Select one or more additional/new followups from the dropdown list **OR** check No Follow Up Needed (if No Follow Up Needed is selected for all issues, the review is **completed**)
- 5) The comments can be updated, or new comments can be added, up to 150 characters. Comments are required.

| 1 Is the reporting period correct?                                                                                                    |                           |
|----------------------------------------------------------------------------------------------------|---------------------------|
| Emergent?                                                                                                    |                           |
| Issues                                                                                                    |                           |
| Reporting period incorre X                                                                                                    | Clear                     |
| Follow Ups 2                                                                                                    |                           |
| Provide information or a X Letter to Guardian(s) see X                                                                                                    | <ul> <li>Clear</li> </ul> |
|                                                                                                    |                           |
| Follow Ups                                                                                                    |                           |
| Select Follow Up(s)                                                                                                    | Clear                     |
| Update case information or status<br>Provide information or assistance to guardian(s)<br>Significant financial concerns<br>Guardian appointment<br>Guardianship type<br>Guardian limitations<br>Bond<br>Reporting requirements<br>Reporting quality concerns<br>Letter to Guardian(s) seeking information<br>Schedule conference with guardian(s)<br>Referral to Adult Protective Services, County Prosecutor, and/or Office of Attorney Ethics<br>Issue Order to Show Cause<br>Other/General Comments | 4                         |
| No Follow Up Needed                                                                                                    |                           |
| Comment/Explanation 5                                                                                                    |                           |
| The report covers the year before the guardian was appointed                                                                                                    |                           |
|                                                                                                    |                           |

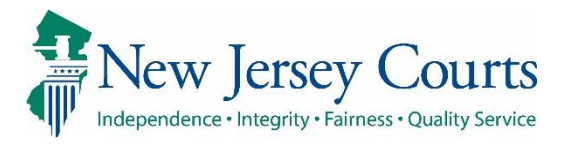

### **Follow-Ups**

The follow-ups at right require review by a judge.

During **Finance Review**, selection of any of these follow-ups will route the review to Judge Review. Selection of all other followups will route the review to **Final Review**.

When a **Judge Review** user selects follow-up actions requiring judge review, the review routes to **Pending Follow-Ups status** where a judge or judge delegate user will address the follow-up(s).

**NOTE**: If No Follow-Up Needed is selected for *all* issues, the review is completed and will not go to Pending Follow-Ups status. Significant financial concerns Guardian appointment Guardianship type Guardian limitations Bond Reporting requirements Reporting quality concerns

Schedule conference with guardian(s) Issue amended judgment Issue Order to Show Cause Referral to Adult Protective Services, County Prosecutor, and/or Office of Attorney Ethics

No Follow Up Needed

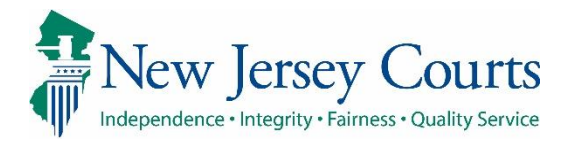

## For all reviews, the Net Estate Value (NEV) field should be reviewed. The NEV field should be the \$750,000 P figure provided by the Confirm NEV matches the report under review guardian in the report under review. If the figure in this field is incorrect, the review should Home be returned to Finance. Judge Review users cannot Help update this field. Note: The Help section contains information explaining how to determine what the NEV is for each type of report.

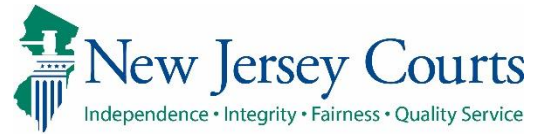

| <ul> <li>Submit a Completed<br/>Review after:</li> <li>Reviewing all the Yes/No<br/>questions, AND</li> <li>Selecting or confirming<br/>follow-ups, OR</li> <li>Checking 'No Follow-Up<br/>Needed' AND</li> </ul> | Cancel Save Next                                                                                                    |                           |
|----------------------------------------------------------------------------------------------------|----------------------------------------------------------------------------------------------------|---------------------------|
| Confirming the NEV                                                                                                    | Judge Review Finance Review New Report Review                                                                                                    |                           |
| If you are satisfied that the                                                                                                    | Judge Review                                                                                                    |                           |
| to the next level of review,                                                                                                    | Please review and confirm responses below before final submission.                                                                                                    |                           |
| click ' <b>Next</b> '.                                                                                                    | 1. Is the reporting period correct?                                                                                                    | Yes                       |
|                                                                                                    | 2. Is the correct reporting form used?                                                                                                    | Yes                       |
| A read-only review screen displays.                                                                                                    | 3. Does the report contain all required information?                                                                                                    | Yes                       |
|                                                                                                    | 4. Do the income and disbursements appear accurate and consistent with the judgment, other orders,                                                                                                    | and any prior reports? No |
|                                                                                                    | Emergent?                                                                                                    |                           |
|                                                                                                    | Yes                                                                                                    |                           |
|                                                                                                    | Issue List Comment/Explanation                                                                                                    |                           |
|                                                                                                    | Summary – Schedule A-EZ: Income       see above         Summary – Schedule B-EZ: Disbursements       summary – Schedule B-4: All Other Disbursements         Follow Up List       Guardian appointment         Significant financial concerns       Schedule conference with guardian(s) |                           |

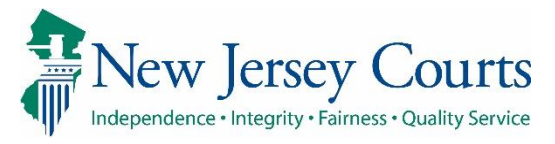

| Clicking 'Back' returns the<br>user to the performance<br>screen to make changes.<br>A pop-up confirmation<br>displays. Click 'Confirm' to<br>submit the review.<br>'Cancel' returns the user to<br>the read-only screen.<br>Confirm Submission<br>You are about to submit the report review of EZ Accounting Report in Docket 20-<br>00999. No additional changes to this review will be possible. | returns the<br>formance<br>e changes.<br>rmation<br>Confirm' to<br>ew.<br>s the user to<br>creen.                                                                                                    | When satisfied with the review, click ' <b>Submit</b> '.    |                                                                                                    |                                                              |
|----------------------------------------------------------------------------------------------------|----------------------------------------------------------------------------------------------------|-------------------------------------------------------------|----------------------------------------------------------------------------------------------------|--------------------------------------------------------------|
| user to the performance<br>screen to make changes.<br>A pop-up confirmation<br>displays. Click 'Confirm' to<br>submit the review.<br>'Cancel' returns the user to<br>the read-only screen.<br>Confirm Submission<br>You are about to submit the report review of EZ Accounting Report in Docket 20-<br>00999. No additional changes to this review will be possible.                                | formance<br>e changes.                                                                                                    | Clicking ' <b>Back</b> ' returns the                        |                                                                                                    |                                                              |
| screen to make changes.         A pop-up confirmation         displays. Click 'Confirm' to         submit the review.         'Cancel' returns the user to         the read-only screen.             Confirm Submission    You are about to submit the report review of EZ Accounting Report in Docket 20-00999. No additional changes to this review will be possible.                             | e changes.                                                                                                    | user to the performance                                     |                                                                                                    |                                                              |
| A pop-up confirmation<br>displays. Click ' <b>Confirm</b> ' to<br>submit the review.<br>' <b>Cancel</b> ' returns the user to<br>the read-only screen.<br>Confirm Submission<br>You are about to submit the report review of EZ Accounting Report in Docket 20-<br>00999. No additional changes to this review will be possible.                                                                    | rmation<br>Confirm' to<br>iew.<br>s the user to<br>creen.<br>Confirm Submission ×<br>You are about to submit the report review of EZ Accounting Report in Docket 20-<br>00999. No additional changes to this review will be possible.<br>Cancel Confirm | screen to make changes.                                     | Back Submi                                                                                                 | it                                                           |
| displays. Click 'Confirm' to<br>submit the review.<br>'Cancel' returns the user to<br>the read-only screen. Confirm Submission<br>You are about to submit the report review of EZ Accounting Report in Docket 20-<br>00999. No additional changes to this review will be possible.                                                                                                    | Confirm' to<br>iew.<br>s the user to<br>creen.<br>Confirm Submission ×<br>You are about to submit the report review of EZ Accounting Report in Docket 20-<br>00999. No additional changes to this review will be possible.<br>Cancel Confirm            | A pop-up confirmation                                       |                                                                                                    |                                                              |
| submit the review.         'Cancel' returns the user to the read-only screen.         Confirm Submission         You are about to submit the report review of EZ Accounting Report in Docket 20-00999. No additional changes to this review will be possible.                                                                                                    | iew.   s the user to creen.     You are about to submit the report review of EZ Accounting Report in Docket 20-00999. No additional changes to this review will be possible.     Cancel     Confirm                                                     | displays. Click <b>'Confirm</b> ' to                        |                                                                                                    |                                                              |
| 'Cancel' returns the user to<br>the read-only screen.       Confirm Submission         'You are about to submit the report review of EZ Accounting Report in Docket 20-<br>00999. No additional changes to this review will be possible.                                                                                                    | Confirm Submission X<br>You are about to submit the report review of EZ Accounting Report in Docket 20-<br>00999. No additional changes to this review will be possible.                                                                                | submit the review.                                          |                                                                                                    |                                                              |
| 'Cancel' returns the user to<br>the read-only screen.You are about to submit the report review of EZ Accounting Report in Docket 20-<br>00999. No additional changes to this review will be possible.                                                                                                    | S the user to<br>Acreen.<br>You are about to submit the report review of EZ Accounting Report in Docket 20-<br>00999. No additional changes to this review will be possible.<br>Cancel Confirm                                                          |                                                             | Confirm Submission                                                                                         | ×                                                            |
| Cancel Confirm                                                                                                    |                                                                                                    | ' <b>Cancel</b> ' returns the user to the read-only screen. | You are about to submit the report review of EZ Acc<br>00999. No additional changes to this review will be | counting Report in Docket 20-<br>possible.<br>Cancel Confirm |
|                                                                                                    |                                                                                                    |                                                             |                                                                                                    |                                                              |
|                                                                                                    |                                                                                                    |                                                             |                                                                                                    |                                                              |
|                                                                                                    |                                                                                                    |                                                             |                                                                                                    |                                                              |
|                                                                                                    |                                                                                                    |                                                             |                                                                                                    |                                                              |
|                                                                                                    |                                                                                                    |                                                             |                                                                                                    |                                                              |
|                                                                                                    |                                                                                                    |                                                             |                                                                                                    |                                                              |
|                                                                                                    |                                                                                                    |                                                             |                                                                                                    |                                                              |
|                                                                                                    |                                                                                                    |                                                             |                                                                                                    |                                                              |
|                                                                                                    |                                                                                                    |                                                             |                                                                                                    |                                                              |

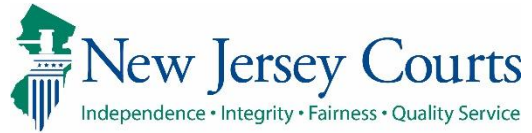

## Completion of Judge Review

- A confirmation displays showing that the review has progressed to the next level of review
- 2) The Case Jacket contains a PDF summary of the Finance Review
- Clicking 'Close' returns the user to the workbasket

Reviews in Pending Follow-Ups Status move to the Follow-Ups workbasket.

**Note**: The action button will be 'Review' or 'Begin' depending on the access of the user.

**Reminder**: If No Follow-Up Needed was selected for all issues, the review will be closed. Fully completed reviews do not remain on the workbasket.

| <ul> <li>Review Sul</li> </ul>                                                                                                    | bmitted. 🊺                                                                                                    |                                                                                               |                                                                                                    |                                                                                        |                                                                 |                                                                  |                                                              |                                                             |                                               |
|----------------------------------------------------------------------------------------------------|----------------------------------------------------------------------------------------------------|-----------------------------------------------------------------------------------------------|----------------------------------------------------------------------------------------------------|----------------------------------------------------------------------------------------|-----------------------------------------------------------------|------------------------------------------------------------------|--------------------------------------------------------------|-------------------------------------------------------------|-----------------------------------------------|
| Case Informa                                                                                                    | ation                                                                                                    |                                                                                               |                                                                                                    |                                                                                        |                                                                 |                                                                  |                                                              |                                                             |                                               |
| Docket Nur                                                                                                    | mber                                                                                                    | IP Nar                                                                                        | ne                                                                                                    | Report typ                                                                             | pe                                                              |                                                                  | Status<br>Depding Follow II                                  | Inc                                                         |                                               |
| 20-00999                                                                                                    | D-4-                                                                                                    | Clinto                                                                                        |                                                                                                    | EZ ACCOUR                                                                              | nung                                                            |                                                                  | Pending Follow-O                                             | , ps                                                        |                                               |
| Judgment L                                                                                                    | Date                                                                                                    | Filed L                                                                                       | Jate<br>/2020                                                                                                    | \$12,250.0                                                                             | ate Value                                                       |                                                                  | SS6 000                                                      | te Value                                                    |                                               |
| Danal Amar                                                                                                    |                                                                                                    | 52/03/                                                                                        |                                                                                                    | ¥12,230,0                                                                              |                                                                 |                                                                  | \$30,000                                                     |                                                             |                                               |
| \$250,000                                                                                                    | uni                                                                                                    | GMP2                                                                                          | 0212840                                                                                                    |                                                                                        |                                                                 |                                                                  |                                                              |                                                             |                                               |
| Case Jacket ł                                                                                                    | has been updated wi                                                                                                    | ith a report summary,                                                                         | transaction ID GMP2021314                                                                                                    | 10 2                                                                                   |                                                                 |                                                                  |                                                              |                                                             | 3<br>Close                                    |
| 02/05/202                                                                                                    | 20                                                                                                    | EMERGENT: Re<br>[GMP20212840                                                                  | eport Review - Judge Revie<br>]]                                                                                                    | ew RE: EZ Accounting                                                                   |                                                                 | GMP20213140                                                      | 06/30/20                                                     | 21                                                          | GMSTEST                                       |
| ew Report Re                                                                                                    | eview Case Review                                                                                                    | v Follow-Ups                                                                                  |                                                                                                    |                                                                                        |                                                                 |                                                                  |                                                              |                                                             |                                               |
| lew Report Re<br>Search by:                                                                                                    | eview Case Review + Add/Change                                                                                                    | v Follow-Ups                                                                                  | Name: <b>clin</b> - Last Name: <b>hi ł</b>                                                                                                    | ×                                                                                      |                                                                 |                                                                  |                                                              |                                                             |                                               |
| lew Report Re<br>Search by:                                                                                                    | eview Case Review + Add/Change  Filed Date                                                                                                    | V Follow-Ups Reset All First County \$                                                        | Name: clin - Last Name: hi J<br>Docket Number 🗢                                                                                                    | ×<br>Report type ≑                                                                     | Current N                                                       | let Estate Value ¢ S                                             | tatus ≑                                                      | Attention                                                   |                                               |
| lew Report Re<br>Search by:<br>Refresh                                                                                             | eview Case Review + Add/Change Filed Date  4/16/2019                                                                                                    | v Follow-Ups Reset All First County \$ Mercer                                                 | Name: clin - Last Name: hi 3<br>Docket Number ¢<br>20-00999                                                                                                    | ×<br>Report type ≑<br>Inventory                                                        | <b>Current N</b><br>56,000                                      | let Estate Value ♦ S                                             | tatus ≑<br>Pending Follow-Ups                                | Attention                                                   | Revi                                          |
| lew Report Re<br>Search by:<br>Refresh                                                                                             | eview Case Review  Case Review  | Follow-Ups       Reset All     First       County \$       Mercer       Mercer                | Name: clin - Last Name: hi 3<br>Docket Number ◆<br>20-00999<br>20-00999                                                                                                    | ×<br>Report type ≑<br>Inventory<br>EZ Accounting                                       | Current N<br>56,000<br>56,000                                   | let Estate Value 🗢 S<br>F<br>F                                   | i <b>tatus ≑</b><br>Pending Follow-Ups<br>Pending Follow-Ups | Attention                                                   | Revi                                          |
| lew Report Re<br>Search by:<br>Refresh                                                                                             | eview Case Review  Case Review  | V     Follow-Ups       Reset All     First       County \$       Mercer       Mercer          | Name: clin - Last Name: hi X<br>Docket Number \$<br>20-00999<br>20-00999                                                                                                    | <ul> <li>×</li> <li>Report type ◆</li> <li>Inventory</li> <li>EZ Accounting</li> </ul> | <b>Current N</b><br>56,000<br>56,000                            | let Estate Value<br>F<br>F                                       | tatus 🕈<br>rending Follow-Ups<br>rending Follow-Ups          | Attention<br>Emergent                                       | Revi                                          |
| lew Report Re<br>Search by:<br>Refresh                                                                                             | eview Case Review  Add/Change  Filed Date  Add/Change  Z/5/2020  Committed.  ation mber                                                                                                    | v Follow-Ups Reset All First County \$ Mercer Mercer                                          | Name: clin - Last Name: hi 3<br>Docket Number ¢<br>20-00999<br>20-00999                                                                                                    | <ul> <li>Keport type ◆</li> <li>Inventory</li> <li>EZ Accounting</li> </ul>            | <b>Current N</b><br>56,000<br>56,000                            | let Estate Value 🗢 S<br>F                                        | tatus ♦<br>Pending Follow-Ups<br>Pending Follow-Ups          | Attention                                                   | Revi                                          |
| lew Report Re<br>Search by:<br>Refresh<br>Review Su<br>Case Informa<br>Docket Nur<br>19-02311                                      | eview Case Review  + Add/Change  Filed Date   4/16/2019  2/5/2020  bmitted.  ation mber                                                                                                    | v     Follow-Ups       Reset All     First       County \$     Mercer       Mercer     Mercer | Name: clin - Last Name: hi X<br>Docket Number<br>20-00999<br>20-00999<br>IP Name<br>Clinton Hill                                                                                                    | ×<br>Report type ↓<br>Inventory<br>EZ Accounting                                       | Current N<br>56,000<br>56,000<br>Report                         | let Estate Value 🗢 S<br>F<br>F<br>type<br>ounting                | tatus ♦<br>Pending Follow-Ups<br>Pending Follow-Ups          | Attention<br>Emergent<br>Status<br>Resolv                   | Revi<br>Revi                                  |
| lew Report Re<br>Search by:<br>Refresh<br>Refresh<br>Review Su<br>Case Informa<br>Docket Nur<br>19-02311                           | eview Case Review  Add/Change  Filed Date  A/16/2019  2/5/2020  bmitted. ation mber                                                                                                    | v     Follow-Ups       Reset All     First       County        Mercer     Mercer       Mercer | IP Name<br>Clinton Hill                                                                                                    | <ul> <li>Report type ◆</li> <li>Inventory</li> <li>EZ Accounting</li> </ul>            | Current N<br>56,000<br>56,000<br>Report<br>EZ Acco              | let Estate Value ♦ S<br>F<br>F<br>type<br>ounting                | tatus ♦<br>Pending Follow-Ups<br>Pending Follow-Ups          | Attention<br>Emergent<br>Status<br>Resolv                   | Revi<br>Revi                                  |
| lew Report Re<br>Search by:<br>Refresh<br>Refresh<br>Review Su<br>Docket Nur<br>19-02311<br>Judgment I<br>02/01/200                | eview Case Review  Case Review  Add/Change  Filed Date   A/16/2019  2/5/2020  bmitted.  ation mber  Date 17                                                                                                    | v Follow-Ups   Reset All   County \$   Mercer   Mercer                                        | Name: clin - Last Name: hi 3<br>Docket Number<br>20-00999<br>20-00999<br>20-00999<br>IP Name<br>Clinton Hill<br>Filed Date<br>05/13/2019                                                                                                    | <ul> <li>Report type ◆</li> <li>Inventory</li> <li>EZ Accounting</li> </ul>            | Current N<br>56,000<br>56,000<br>Report<br>EZ Acco<br>Initial E | let Estate Value<br>F<br>F<br>type<br>ounting<br>state Value     | tatus \$<br>Pending Follow-Ups<br>Pending Follow-Ups         | Attention<br>Emergent<br>Status<br>Resolv<br>Current        | Revi<br>Revi<br>ed-Comple<br>Net Estate V     |
| Iew Report Re<br>Search by:<br>Refresh<br>Refresh<br>Review Su<br>Case Informa<br>Docket Nur<br>19-02311<br>Judgment I<br>02/01/20 | eview Case Review  Add/Change  Filed Date   A/16/2019  2/5/2020  bmitted.  ation mber  Date 17                                                                                                    | v     Follow-Ups       Reset All     First       County \$       Mercer       Mercer          | Name: clin - Last Name: hi 3<br>Docket Number ¢<br>20-00999<br>20-00999<br>20-00999                                                                                                    | ★ Report type ◆ Inventory EZ Accounting                                                | Current N<br>56,000<br>56,000<br>Report<br>EZ Acco<br>Initial E | type<br>state Value<br>tyle                                      | itatus ♦<br>Pending Follow-Ups<br>Pending Follow-Ups         | Attention<br>Emergent<br>Status<br>Resolv<br>Current<br>\$0 | Revie<br>Revie<br>ed-Complet<br>Net Estate V  |
| Search by:<br>Search by:<br>Refresh<br>Review Su<br>Case Informa<br>Docket Nur<br>19-02311<br>Judgment I<br>02/01/20<br>Bond Amou  | eview Case Review  Add/Change  Filed Date   Add/Change  2/5/2020  Change  Change Change  Change  Change  Change  Change  Change  Change  Change  Change  Change Change Change Change Change Change Change Change Change Change Change Change Change Change Change Change Change Change Change Change Change Change Change Change Change Change Change Change Change Change Change Change Change Change Change Change Change Ch | v Follow-Ups Reset All First County \$ Mercer Mercer                                          | Name: clin - Last Name: hi 3<br>Docket Number ¢<br>20-00999<br>20-00999<br>20-000<br>20-0000<br>20-000<br>20-000<br>20-000<br>20-000<br>20-000<br>20-000<br>20-000 | ×<br>Report type ¢<br>Inventory<br>EZ Accounting                                       | Current N<br>56,000<br>56,000<br>Report<br>EZ Acc<br>Initial E  | let Estate Value ♦ S<br>F<br>F<br>type<br>ounting<br>state Value | tatus ♦<br>Pending Follow-Ups<br>Pending Follow-Ups          | Attention<br>Emergent<br>Status<br>Resolv<br>Current<br>\$0 | Revie<br>Revie<br>ed-Complet<br>Net Estate Va |

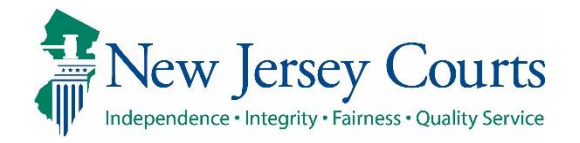

| Returning a Review to<br>Finance                                                                                             |                                                                              |                                                     |                                                                 |                                                                        |                 |
|----------------------------------------------------------------------------------------------------|------------------------------------------------------------------------------|-----------------------------------------------------|-----------------------------------------------------------------|------------------------------------------------------------------------|-----------------|
| Judge Review users and<br>Final Review users can<br>return a review to Finance.                                              | Report Review                                                                |                                                     |                                                                 |                                                                        | Actions >       |
| <b>Return a review to</b><br><b>Finance if</b> a review of the<br>report indicates that:                                     | Case Information<br>Docket Number<br>19-02311<br>Judgment Date<br>02/12/2019 | IP Name<br>Daphne Quinn<br>Filed Date<br>06/01/2021 | Report type<br>EZ Accounting<br>Initial Estate Value<br>\$1,000 | Status<br>Pending Judge Review<br>Current Net Estate Value<br>\$50,000 | Send To Finance |
| <ul> <li>An issue exists that was<br/>not identified, OR</li> <li>The Net Estate Value<br/>(NEV) is incorrect, OR</li> </ul> | Bond Amount<br>\$10,000<br>Quick Links<br>Case Jacket   EZ Accounting        | Transaction ID<br>GMP20213014                       |                                                                 |                                                                        |                 |
| • There is some other reason the review needs to be sent to Finance                                                          |                                                                              |                                                     |                                                                 |                                                                        |                 |
|                                                                                                    |                                                                              |                                                     |                                                                 |                                                                        |                 |
|                                                                                                    |                                                                              |                                                     |                                                                 |                                                                        |                 |
|                                                                                                    |                                                                              |                                                     |                                                                 |                                                                        |                 |

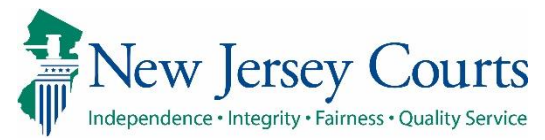

|                                                                      | Report Review                                                                                                    |                                                                  |                                                                                              |                                                            | Actions >        |
|----------------------------------------------------------------------|----------------------------------------------------------------------------------------------------|------------------------------------------------------------------|----------------------------------------------------------------------------------------------|------------------------------------------------------------|------------------|
| Returning a review:                                                  |                                                                                                    |                                                                  |                                                                                              |                                                            | Refresh          |
|                                                                      | Case Information                                                                                                    |                                                                  |                                                                                              | 1                                                          | Send To Finance  |
| 1) Click ' <b>Actions</b> ' and select<br>Send to Finance            | Docket Number<br>19-02311<br>Judgment Date<br>02/12/2019                                                                  | IP Name<br>Daphne Quinn<br>Filed Date<br>06/01/2021              | Report type<br>EZ Accounting<br>Initial Estate Value                                         | Status<br>Pending Judge Review<br>Current Net Estate Value |                  |
| 2) Select the reason for return                                      | Bond Amount<br>\$10,000<br>Quick Links                                                                                    | Transaction ID<br>GMP20213014                                    | *1,000                                                                                       | ÷30,000                                                    |                  |
| 3) Enter comments                                                    | Case Jacket   EZ Accounting                                                                                               |                                                                  |                                                                                              |                                                            |                  |
| 4) Click <b>Submit</b>                                               | Send to Finance<br>Reason * 2                                                                                             |                                                                  | Select                                                                                       |                                                            |                  |
|                                                                      | Re-examine Report Comments * Report should be re-examined. Ba Accounting and no explanation was Remaining: 343 characters | nk accounts listed on the Invento<br>s provided by the guardian. | Correct/Update Estate Value<br>Re-examine Report<br>Other<br>ory are not reported on this EZ | Cancel                                                     | 4<br>Submit      |
| To return to the                                                     | Report Review                                                                                                    |                                                                  |                                                                                              |                                                            | Actions >        |
| performance area (i.e., if                                           |                                                                                                    |                                                                  |                                                                                              |                                                            | Refresh          |
| you do not want to return the review to Finance):                    | Case Information Docket Number 17-110 Judgment Date                                                                       | IP Name<br>Aaron2 Burr3<br>Filed Date                            | Report type<br>Inventory<br>Initial Estate Value                                             | Status<br>Pending Final Review<br>Current Net Estate Value | Return to Review |
| <ul> <li>Click 'Actions'</li> <li>Select Return to Review</li> </ul> | 09/19/2017<br>Bond Amount<br>\$1,986                                                                                      | 03/16/2020<br>Transaction ID<br>GMP2020885                       | \$52,000                                                                                     | \$45,454                                                   |                  |
|                                                                      | Quick Links Case Jacket   Inventory Send to Finance                                                                       |                                                                  |                                                                                              |                                                            |                  |

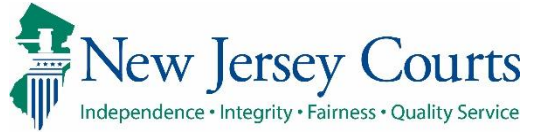

| A returned review will     |                                          |                              |                                      |                                        |                          |                        |           |              |
|----------------------------|------------------------------------------|------------------------------|--------------------------------------|----------------------------------------|--------------------------|------------------------|-----------|--------------|
| display a Returned token   |                                          |                              |                                      |                                        |                          |                        |           |              |
| in the Attention column.   | New Report Review Case Review Follow-U   | lps                          |                                      |                                        |                          |                        |           |              |
|                            |                                          | De la Casa Des dise          |                                      |                                        |                          |                        |           |              |
| • The status is Pending    | Search by: + <u>Add/Change</u> Reset All | Review Status : Pending      |                                      |                                        |                          |                        |           |              |
| Finance Review             | C <sup>et</sup> Refresh                  |                              |                                      |                                        |                          |                        |           |              |
|                            | Filed Date ◆                             | County 🖨                     | Docket Number 🜩                      | Report type 🗢                          | Current Net Estate Value | Status Status          | Attention | Pagin        |
| Finance will complete      | > 2/5/2020                               | Mercer                       | 20-00999                             | EZ Accounting                          | 12,000,000               | Pending Finance Review | Returned  | Begin        |
| the review                 | > 6/4/2021                               | Mercer                       | MER-349-39392                        | Inventory                              | 8,900                    | Pending Finance Review | Returned  | Begin        |
|                            | > 6/4/2021                               | Mercer                       | MER-349-39392                        | Comprehensive Accounting               | 8,900                    | Pending Finance Review | Returned  | Begin        |
| routed to Final Review or  |                                          |                              |                                      |                                        |                          |                        |           |              |
| Judge Review, depending    |                                          |                              |                                      |                                        |                          |                        |           |              |
| on the follow-up(s)        |                                          |                              |                                      |                                        |                          |                        |           |              |
| selected                   | Audit Draft Notes                        |                              |                                      |                                        |                          |                        |           |              |
|                            |                                          |                              |                                      |                                        |                          |                        |           |              |
| The reason for return      | Time                                     | Description                  | Dandari an Filanana an dari an Danar |                                        |                          |                        |           | Performed by |
| displays in <b>Audit</b>   | 06/07/2021 01:36 PM                      | Review Status changed to Per | nding Judge Review.                  | amine Report                           |                          |                        |           | GMSTEST3     |
|                            | I                                        |                              |                                      |                                        |                          |                        |           |              |
| Draft Notes displays the   |                                          |                              |                                      |                                        |                          |                        |           |              |
| comments left by the Final | Audit Draft Notes                        |                              |                                      |                                        |                          |                        |           |              |
| who returned the review to |                                          |                              |                                      |                                        |                          |                        |           |              |
| Finance.                   | Time                                     | Description                  | Somo issues were missed relation     | to the ID's paperion. Moods further ve | view                     |                        |           | Performed By |
|                            | 00/07/2021 02:01 PW                      | Returned Review Notes : .    | Some issues were missed relating     | to the P's persion. Needs further re   | view.                    |                        |           | susaninynn   |
|                            |                                          |                              |                                      |                                        |                          |                        |           |              |
|                            |                                          |                              |                                      |                                        |                          |                        |           |              |
|                            |                                          |                              |                                      |                                        |                          |                        |           |              |
|                            |                                          |                              |                                      |                                        |                          |                        |           |              |

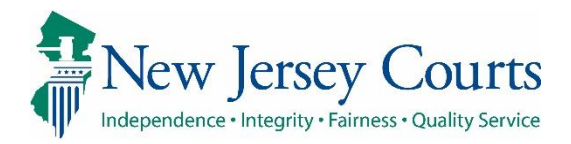

| Saving as Draft                                  | 14. Net Estate Value (NEV) for this re | port                                                                              | \$56,000 ⑦       |
|--------------------------------------------------|----------------------------------------|-----------------------------------------------------------------------------------|------------------|
| To save a review in                              |                                        |                                                                                   |                  |
| progress:                                        |                                        |                                                                                   | 1                |
| 1) Click <b>'Save</b> '                          |                                        |                                                                                   | Cancel Save Next |
| 2) Enter comments in ' <b>Add</b>                |                                        | Add Draft Note 2                                                                  | <                |
| Draft Notes                                      |                                        | Review started. Will complete after further review of report.                     | 7                |
| <ul> <li>A) The review status will be</li> </ul> |                                        |                                                                                   |                  |
| 'ludge Review Draft'                             |                                        |                                                                                   |                  |
| J                                                |                                        |                                                                                   |                  |
| When the review is opened                        |                                        | Remaining: 89 characters                                                          | _                |
| again:                                           |                                        | Cancel                                                                            |                  |
|                                                  |                                        |                                                                                   | h.               |
| 5) The <b>Audit</b> section shows                |                                        |                                                                                   |                  |
| which user saved the                             | Filed Date 🗢 Count                     | r ♦ Docket Number ♦ Report type ♦ Current Net Estate Value ♦ Status ♦             | Attention        |
| when: and                                        | 6/3/2021 Merce                         | MER 209-1029 Comprehensive Accounting 3,534 Judge Review Dra                      | ft Continue      |
| when, and                                        |                                        |                                                                                   |                  |
| 6) The <b>Draft Notes</b> tab                    | Audit Draft Notes                      |                                                                                   |                  |
| displays the comments                            | 5                                      |                                                                                   |                  |
| entered when the review                          |                                        |                                                                                   |                  |
| was saved.                                       | Time                                   | Description                                                                       | Performed by     |
|                                                  | 06/30/2021 04:21 PM                    | Report Review saved as draft.                                                     | GMSTEST3         |
|                                                  | 06/30/2021 04:21 PM                    | Review Status changed to Judge Review Draft.                                      | GMSTEST3         |
| draft multiple times.                            | Audit Draft Notes                      | 6                                                                                 |                  |
|                                                  | Time                                   | Description                                                                       | Performed By     |
|                                                  | 06/30/2021 04:21 PM                    | Judge Review Draft: Review started. Will complete after further review of report. | GMSTEST3         |